# IMPELEMENTASI APLIKASI MYOB DALAM PENYUSUNAN LAPORAN KEUANGAN PADA KANTOR DESA DURIN SIMBELANG DUSUN III PANCUR BATU

Apriliani Politeknik Unggul LP3M Kota Medan, Indonesia aprilianibr67@gmail.com

#### ABSTRAK

Perkembangan teknologi informasi saat ini sangatlah pesat dan terasa dalam kehidupan, terutama untuk membantu menyelesaikan prmasalahan dalam proses suatu kegiatan yang biasanya didorong oleh kebutuhan pengolahan data dan informasi. Hal ini harus diiringi dengan management dan system informasi yang teliti, tepat, dan cepat. Di Kantor Desa Durin Simbelang Dusun III Pancur Batu, penulis memperhatikan masih bayak permasalahan pada proses pengolahan data keuangan karena masih dilakukan secara manual sehingga berdampak terhadap keterlambatan di dalam penyampaian suatu data informasi, baik kepada bapak kepala desa ataupun bapak sekertaris desa. Penulis memberikan solusi system informasi data keuangan dengan adanya system informasi data ini, maka akan mempermudah proses pencarian dan mengupdate suatu data untuk sebuah data yang lebih akurat dan akan lebih tepat waktu sesuai dengan yang diharapkan dan diinginkan. Manfaat dari penelitian ini bagi penulis adalah dapat memperoleh pengetahuan tentang proses pmbuatan program data keuangan yang baik dan benar.Metode penelitian adalah suatu cara atau teknik yang sistematis untuk menyelesaikan suatu permasalahan. Adapun metode penelitiannya praktikan dapat menyelesaikan dengan cara observasi, wawancara, kepustakaan, dokumentasi, analisis sistem dan perancangan sistem.

Kata Kunci: Laporan Keuangan

#### **I. PENDAHULUAN**

Desa merupakan struktur pmerintahan terkecil yang terdapat di kalangan masyarakat. Menurut Undang-Undang Nomor 6 Tahun 2014 bahwa desa adalah kesastuan masyarakat hukum yang memiliki batas wilayah berwenang untuk mengatur dan mengurus urusan pemerintah secara administratif, kepntingan masyarakat setempat berdasarkan prakarsa masyarakat, hak asal usul atau hak tradisional yang diakui dan dihormati dalam system pmerintahan Negara Kesatuan Republik Indonesia.

Laporan keuangan di susun untuk menyediakan informasi yang relevan mengenai posisi keuangan dan seluruh transaksi yang dilakukan oleh suatu entitas pelaporan. Laporan keuangan terutama untuk mengetahui nilai sumber daya ekonomi yang di manfaatkan untuk melaksanakan kegiatan operasional pemerintah, menilai kondisi keuangan mengevaluasi efektifitas dan efesiensi suatu entitas plaporan dan membantu menentukan ketaatannya terhadap Undang-Undang (SAP,2010)

Peraturan Pengelolaan Keuangan Desa digunakan untuk menghasilkan suatu laporan keuangan yang andal dan dapat dijadikan tumpuan dalam pengambilan keputusan. Tanpa adanya pdoman ini, laoran yang dihasilkan oleh pemerintah desa bisa jadi berbeda antar desa pada

gilirannya yang menimbulkan prsoalan baru pada pmerintah desa. Maka dari itu penyajian laporan keuangan mempunyai factor pendukug yaitu : sumber daya manusia dan perangkat pendukungnya berupa infastruktur karena membantu dalam pnyajian laporan keuangan.

Penulis melakukan batasan/ruang lingkup masalah, hal ini dilakukan untuk membuat pembahasannya tidak menyimpang dari topik permasalahan tentang informasi dan laporan keuangan pada prusahaan yang terkait. Batasan masalah dalam pembuatan tugas akhir ini adalah implementasi penyusunan laporan keuangan bulan Januari 2023 dengan menggunakan aplikasi *MYOB* 

## **II. STUDI LITERATUR**

#### Laporan Keuangan

Menurut **Sofyan S. Harahap** (2010:105), "Laporan keuangan adalah laporan yang mengambarkan kondisi keuangan dan hasil usaha suatu perusahaan pada saat tertentu atau jangka waktu tertentu".

#### Laporan Laba Rugi

Menurut **Munawir** (2010:26), "Laporan laba rugi adalah suatu laporan yang sistematis tentang penghasilan, beban, laba/rugi yang diperoleh oleh suatu perusahaan selama periode tertentu".

#### Laporan Perubahan Modal

Menurut **Ryan Ariefiansyah dan Miyosi Margi Utami**, "Laporan perubahan modal adalah sebuah laporan yang menyajikan ikhtisar perubahan dalam modal pemilik suatu perusahaan untuk satu periode waktu tertentu".

#### Myob

Menurut Ali Imron (2009:45), "MYOB merupakan software olah data akuntansi secara terpadu (Integral Software), yaitu proses pencatatan data transaksi akuntansi yang dilakukan dengan cara mengentri data transaksi melalui media Form yang terdapat dalam Command Centre, kemudian program MYOB akan memproses secara otomatis, cepat, tepat, data terpadu ke dalam seluruh catatan akuntansi dan berakhir dengan laporan keuangan".

#### III. METODE

#### Teknik Pengumpulan Data

1. Observasi

Observasi atau pengamatan adalah pengambilan dan dengan melakukan pengamatan dan tanpa mengajukan pertanyaan kepada reponden (sekarang,2006).

2. Wawancara

Dalam penelitian ini wawancara dilakukan dengan cara mengajukan pertanyaan secara lisan kepada pihak yang terkait dengan pokok permasalahan.

## Tahap Identifikasi

1. Lingkup Sistem

- a. Jenis data yang digunakan dalam pnelitian ini adalah data deskriptif kualitatif, dimana penelitian menggunakan software myob dalam pnyusunan laporan keuangan kantor desa durin simbelang pancur batu
- b. Laporan keuangan ditulis dengan menggunakan aplikasi *Myob*

## IV. HASIL DAN PEMBAHASAN

#### Sistem Yang Diusulkan

Setelah menganalisa laporan keuangan pada kantor desa Durin Simbelang Dusun III Pancur Batu, diperlukan laporan keuangan untuk memudahkan penyusunan laporan keuangan. Dengan menggunakan system implementasi aplikasi MYOB dalam penyusunan laporan keuangan pada kantor desa durin simbelang. Adapun penggunaan aplikasi ini memprmudah proses tersebut.

Cara pengelolaan data akuntansi menggunakan MYOB dengan metode persiapan standar yaitu mempersiapkan data awal perusahaan berupa.

- informasi perusahaan
- account
- account list

#### Menambah Saldo & Membuat Akun pada Program MYOB

1. klik aplikasi myob

Setelah di klik akan muncul tampilan seperti ini:

| Welcome to ABSS Accounting    | ×             |
|-------------------------------|---------------|
| Open<br>your company file     | A. 52         |
| Create<br>a new company file  |               |
| Explore<br>the sample company |               |
| What's New<br>in this version | Accounting 25 |
| Exit<br>ABSS application      | abss          |

Gambar 4.1 Tampilan Menu Utama

Sumber : Data Diolah, 2023

2. klik open, lalu isi data-data perusahaan seperti ini :

|                        | Enter your 12 digit ABSS pr                                  | oduct Serial Number                                       |               |
|------------------------|--------------------------------------------------------------|-----------------------------------------------------------|---------------|
|                        | Serial Number:                                               |                                                           |               |
|                        | Your serial number is located<br>of your CD sleeve. Not requ | d on your registration card and<br>ired for trial version | t on the baci |
| Introduction 👄         | Enter Information about you                                  | r company                                                 |               |
| Company Information 👄  | Company Name:*                                               |                                                           |               |
| Accounting Information | Company No.:                                                 |                                                           |               |
| Accounts List 🔿        | VAT No.:                                                     |                                                           |               |
| Company File 🔿         | Address:                                                     |                                                           |               |
| Conclusion 🔿           |                                                              |                                                           |               |
|                        | Phone Number:                                                |                                                           |               |
|                        | Fax Number:                                                  |                                                           |               |
|                        | Email Address:                                               |                                                           |               |
|                        | * Bequired field                                             |                                                           |               |

Gambar 4.2 Tampilan Pengisian Data Perusahaan

Sumber : Data Diolah, 2023

3.Setelah di isi, lanjutlah kita berada ke tampilan awal, dimana disana terdapat account list dan sebagainya.

| Image: Selection of the selection of the se |              |                   | ACCC         | UNTS                                      |                      |                     |
|----------------------------------------------------------------------------------------------------|--------------|-------------------|--------------|-------------------------------------------|----------------------|---------------------|
| Send to Accountant Company Data Auditor<br>Iransfer Money Record Journal Entry Company Data Auditor<br>Business Insights<br>To Do List  Find Transactions  Reports  Analysis  Analysis                                                                                                    | Accounts     | Banking           | Sales        | Purchases                                 | Inventory            | Card File           |
| To Do List V Find Transactions V Reports V Analysis V                                                                                                    | Send t       | o Accountant 🕳 ·· | Accou        | nts List                                  |                      |                     |
| To Do List 👻 Find Transactions 💌 Reports 💌 Analysis 💌                                                                                                    | Iran         | sfer Money        | Record Jo    | vurnal Entry e<br>v<br>on <u>J</u> ournal | Company <u>D</u> ate | a Auditor<br>sights |
|                                                                                                    | To Do List 🔻 | Find T            | ansactions 🔻 | Repor                                     | ts 🔻                 | Analysis 🔻          |
|                                                                                                    |              |                   |              |                                           |                      |                     |

## Gambar 4.3 Tampilan Nama-Nama Akun

Sumber : Data Diolah, 2023

4.Setelah menu seperti itu muncul maka yang kita lakukan adalah mengisi data dan saldo sesuai nama yang ada di data kita, karena di data-data tersebut terdapat beberapa account list

| ABS  | S Ad  | cour           | nting      | - [Ec  | lit Ac | counts]           |                    |            |        |               |   |            |        |   |
|------|-------|----------------|------------|--------|--------|-------------------|--------------------|------------|--------|---------------|---|------------|--------|---|
| File | e l   | Edit           | List       | s C    | omm    | and Centres       | Setup              | Reports    | Window | Help          |   |            |        |   |
| Pr   | rofil | e              |            | ⊇etail | s I    | Ban <u>k</u> ing  | Hist               | .orΣ       |        |               |   |            |        |   |
| 1-00 | 000   | A              | ktiva      | э      |        |                   |                    |            | Cu     | rrent Balance | : |            | Rp0,00 | 1 |
|      | н     | e <u>a</u> der | Acco       | ount   |        |                   |                    |            |        |               |   |            |        |   |
|      |       |                |            |        |        |                   |                    |            |        |               |   |            |        |   |
|      |       |                |            |        | Acco   | unt Classificatio | in: Asset          |            |        |               |   |            |        |   |
|      |       |                |            |        |        | Account Typ       | ie: Asset          |            |        |               |   |            |        |   |
|      |       |                |            |        |        | Account Numb      | ∋r: 1 - 0          | 0000       |        |               | _ |            |        |   |
|      |       |                |            |        | _      | Account Nam       | ie: <u> Aktiva</u> |            |        |               |   |            |        |   |
|      |       |                |            |        | C      | Opening Balanc    | e: Rp1.2           | 248.436.13 | 5,00   |               |   |            |        |   |
|      |       |                |            |        |        |                   |                    |            |        |               |   |            |        |   |
|      |       |                |            |        |        |                   |                    |            |        |               |   |            |        |   |
|      |       |                |            |        |        |                   |                    |            |        |               |   |            |        |   |
|      |       |                |            |        |        |                   |                    |            |        |               |   |            |        |   |
|      |       |                |            |        |        |                   |                    |            |        |               |   |            |        |   |
|      |       |                |            |        |        |                   |                    |            |        |               |   |            |        |   |
| 4    | 2     |                |            | Тъ:    |        |                   |                    |            |        |               |   |            |        |   |
|      | 8     | -              |            |        |        |                   |                    |            |        |               |   | <u>o</u> k |        |   |
| Ηe   | elp F | 1              | <u>N</u> e | w      |        |                   |                    |            |        |               |   |            |        |   |

Gambar 4.4. Tampilan Membuat Akun Baru

Sumber : Data Diolah, 2023

| ABSS Accou              | inting - [Accounts | List]     |           |               |        |                  |                 |        |                          |                           |
|-------------------------|--------------------|-----------|-----------|---------------|--------|------------------|-----------------|--------|--------------------------|---------------------------|
| 🗐 File Edit             | Lists Comman       | d Centres | Setup     | Report        | ts Win | ndow Help        |                 |        |                          |                           |
| <u>A</u> ll<br>Accounts | Asset Lia          | oility    | Eguity    | l <u>n</u> co | me     | Cost of<br>Sajes | E <u>x</u> pens | •      | Other<br>Inco <u>m</u> e | O <u>t</u> her<br>Expense |
| Acc                     | count Name         |           |           |               |        | Туре             | Tax             | Linked | Bala                     | nce                       |
| ⇒ 1-0000                | Aktiva             |           |           | 1             | Asset  |                  |                 |        |                          | Rp0,00 🔺                  |
| ⇒ 1-100                 | 0 Aktiva Lanca     | r Lainnya |           |               | Asset  |                  | N. T            |        |                          | Rp0,00                    |
| 1.1200                  | Riutang Karuaw     |           |           |               | Bank   | Beceivable       | N-T             |        |                          | Rp0,00                    |
| ⇒ 1-9999                | Undeposited Fu     | nds       |           | 1             | Bank   | streceivable     | N-T             | - V    |                          | Bp0.00                    |
|                         |                    |           |           |               |        |                  |                 |        |                          |                           |
|                         |                    |           |           |               |        |                  |                 |        |                          |                           |
|                         |                    |           |           | _             |        |                  |                 |        |                          |                           |
|                         |                    |           |           |               |        |                  | _               |        |                          |                           |
|                         |                    |           |           |               |        |                  |                 |        |                          |                           |
|                         |                    |           |           |               |        |                  |                 |        |                          |                           |
|                         |                    |           |           |               |        |                  |                 |        |                          |                           |
|                         |                    |           |           |               |        |                  |                 |        |                          |                           |
|                         |                    |           |           |               |        |                  | _               |        |                          |                           |
|                         |                    |           |           | _             |        |                  |                 |        |                          |                           |
|                         |                    |           |           | _             |        |                  |                 |        |                          |                           |
|                         |                    |           |           |               |        |                  |                 |        |                          |                           |
|                         |                    |           |           |               |        |                  |                 |        |                          |                           |
|                         |                    |           |           |               |        |                  |                 |        |                          |                           |
|                         |                    |           |           | _             |        |                  |                 |        |                          |                           |
|                         |                    |           |           |               |        |                  | _               |        |                          |                           |
|                         |                    |           |           |               |        |                  |                 |        |                          |                           |
|                         |                    |           |           |               |        |                  |                 |        |                          |                           |
|                         |                    |           |           |               |        |                  |                 |        |                          |                           |
|                         |                    |           |           |               |        |                  |                 |        |                          |                           |
|                         |                    |           |           |               |        |                  | _               |        |                          |                           |
|                         |                    |           |           | _             |        |                  |                 |        |                          |                           |
|                         |                    |           |           | _             |        |                  |                 |        |                          |                           |
|                         |                    |           |           |               |        |                  |                 |        |                          |                           |
|                         |                    |           |           |               |        |                  |                 |        |                          |                           |
|                         |                    |           |           |               |        |                  |                 |        |                          | -                         |
| 1 🕪 Цр                  | Do <u>w</u> n      | 5         | Combine A | ccount        | s      |                  |                 |        |                          |                           |
| 2                       |                    | E Budy    | and a     |               |        |                  |                 |        |                          | E <u>d</u> it             |

Gambar 4.5. Tampilan Account List – Kelompok Asset

| ABSS Accour     | nting - [Account   | ts List]       |                      |           |                  |                 |        |                         |                           |
|-----------------|--------------------|----------------|----------------------|-----------|------------------|-----------------|--------|-------------------------|---------------------------|
| 🔄 File Edit     | Lists Comma        | and Centre     | es Setup             | Reports W | indow Help       | 0               |        |                         |                           |
| All<br>Accounts | Asset Lik          | ability 📘      | Eguity               | Income    | Cost of<br>Sajes | E <u>x</u> pens | • T .  | Other<br>nco <u>m</u> e | O <u>t</u> her<br>Expense |
| Acc             | ount Name          |                |                      |           | Туре             | Tax             | Linked | Balan                   | ce                        |
|                 | Kewajiban          |                |                      | Liability |                  | N. 7            |        |                         | Rp0.00 ~                  |
| 2-0200          | Sales Tax Pau      | able           |                      | Other I   | iability         | N-T             | ~      |                         | Bp0.00                    |
| ⇒ 2-0400        | Payroll Liabilitie | ∋s             |                      | Other L   | iability         | N-T             |        |                         | Rp0.00                    |
|                 |                    |                |                      |           |                  |                 |        |                         |                           |
|                 |                    |                |                      |           |                  |                 |        |                         |                           |
|                 |                    |                |                      |           |                  |                 |        |                         |                           |
|                 |                    |                |                      |           |                  |                 |        |                         |                           |
|                 |                    |                |                      |           |                  |                 |        |                         |                           |
|                 |                    |                |                      |           |                  |                 |        |                         |                           |
|                 |                    |                |                      |           |                  |                 |        |                         |                           |
|                 |                    |                |                      |           |                  |                 |        |                         |                           |
|                 |                    |                |                      |           |                  |                 |        |                         |                           |
|                 |                    |                |                      |           |                  |                 |        |                         |                           |
|                 |                    |                |                      |           |                  |                 |        |                         |                           |
|                 |                    |                |                      |           |                  |                 |        |                         |                           |
|                 |                    |                |                      |           |                  |                 |        |                         |                           |
|                 |                    |                |                      |           |                  |                 |        |                         |                           |
|                 |                    |                |                      |           |                  |                 |        |                         |                           |
|                 |                    |                |                      |           |                  |                 |        |                         |                           |
|                 |                    |                |                      |           |                  |                 |        |                         |                           |
|                 |                    |                |                      |           |                  |                 |        |                         |                           |
|                 |                    |                |                      |           |                  |                 |        |                         |                           |
|                 |                    |                |                      |           |                  |                 |        |                         |                           |
|                 |                    |                |                      |           |                  |                 |        |                         |                           |
|                 |                    |                |                      |           |                  |                 |        |                         | ~                         |
| 1> Цр           | 🎝 🕹 Do <u>w</u> n  |                | o Co <u>m</u> bine A | Accounts  |                  |                 |        |                         |                           |
| 2               |                    |                | Madgel.              |           |                  |                 |        |                         | Edit                      |
| Help F1         | Print New          | w B <u>u</u> d | lgets                |           |                  |                 |        |                         | Cl <u>o</u> se            |

Gambar 4.6. Tampilan Account List –Kelompok Liability

| ABSS Account            | ting - [Accounts L            | ist]          |            |                  |                  |                          |                           |
|-------------------------|-------------------------------|---------------|------------|------------------|------------------|--------------------------|---------------------------|
| 🗊 File 🛛 Edit           | Lists Command                 | Centres Setup | Reports Wi | ndow Help        |                  |                          |                           |
| <u>A</u> ll<br>Accounts | A <u>s</u> set Lia <u>b</u> i | lity Equity   | Income     | Cost of<br>Sales | E <u>x</u> pense | Other<br>Inco <u>m</u> e | O <u>t</u> her<br>Expense |
| Acco                    | ount Name                     |               |            | Туре             | Tax Link         | ked Balar                | nce                       |
| ⇒ 3-0000                | Modal                         |               | Equity     |                  |                  |                          | Rp0,00 ~                  |
| ⇔ 3-1000                | Modal     Betained Earning    | 2             | Equity     |                  | N-T N-T          | Hp1.248.43               | Bp0.00                    |
| ⇒ 3-9000                | Current Year Earr             | nings         | Equity     |                  | N-T V            | Ap1.248.43               | 6.135.00                  |
| ⇒ 3-9999                | Historical Balanci            | ng            | Equity     |                  | N-T ~            |                          | Rp0,00                    |
|                         |                               |               |            |                  |                  |                          |                           |
|                         |                               |               |            |                  |                  |                          |                           |
|                         |                               |               |            |                  |                  |                          |                           |
|                         |                               |               |            |                  |                  |                          |                           |
|                         |                               |               |            |                  |                  |                          |                           |
|                         |                               |               |            |                  |                  |                          |                           |
|                         |                               |               |            |                  |                  | _                        |                           |
|                         |                               |               |            |                  |                  |                          |                           |
|                         |                               |               |            |                  |                  |                          |                           |
|                         |                               |               |            |                  |                  |                          |                           |
|                         |                               |               |            |                  |                  |                          |                           |
|                         |                               |               |            |                  |                  |                          |                           |
|                         |                               |               |            |                  |                  |                          |                           |
|                         |                               |               |            |                  |                  |                          |                           |
|                         |                               |               |            |                  |                  |                          |                           |
|                         |                               |               |            |                  |                  |                          |                           |
|                         |                               |               |            |                  |                  |                          |                           |
|                         |                               |               |            |                  |                  |                          |                           |
|                         |                               |               |            |                  |                  |                          |                           |
|                         |                               |               |            |                  |                  |                          |                           |
|                         |                               |               |            |                  |                  |                          | -                         |
| t> Up                   | Do <u>w</u> n                 | Combine       | Accounts   |                  |                  |                          |                           |
| 2                       |                               | Budget        |            |                  |                  |                          | E <u>d</u> it             |
| Help F1                 | Print New                     | Budgets       |            |                  |                  |                          | Close                     |

Gambar 4.7. Tampilan Account List – Kelompok Ekuitas

| 🗊 ABSS Accour<br>🗊 File Edit | nting - [Account<br>Lists Comma | s List]<br>ind Centre | es Setup            | Reports Wir | ndow Help        | 5                |                          |                           |
|------------------------------|---------------------------------|-----------------------|---------------------|-------------|------------------|------------------|--------------------------|---------------------------|
| All<br>Accounts              | A <u>s</u> set Li               | a <u>b</u> ility      | Eguity              | Income      | Cost of<br>Sales | E <u>x</u> pense | Other<br>Inco <u>m</u> e | O <u>t</u> her<br>Expense |
| Acc                          | ount Name                       |                       |                     |             | Туре             | Tax Lin          | ked Balar                | ice                       |
| ⇒ 4-0000                     | Pendapatan                      |                       |                     | Income      |                  |                  | Rp25.10                  | 0.000,00 🔺                |
|                              | Tunjangan Ka                    | des & Pera            | ngkat               | Income      |                  | N-T              | Bp5.10                   | 0.000,00                  |
| 4-2000                       | Tunjangan BP                    | JS Kades,F<br>D       | Perangkat           | Income      |                  | N-T              | Bo10.00                  | 0.000,00                  |
|                              |                                 | -                     |                     |             |                  |                  |                          |                           |
|                              |                                 |                       |                     |             |                  |                  |                          |                           |
|                              |                                 |                       |                     |             |                  |                  |                          |                           |
|                              |                                 |                       |                     |             |                  |                  |                          |                           |
|                              |                                 |                       |                     |             |                  |                  |                          |                           |
|                              |                                 |                       |                     |             |                  |                  |                          |                           |
|                              |                                 |                       |                     |             |                  |                  |                          |                           |
|                              |                                 |                       |                     |             |                  |                  |                          |                           |
|                              |                                 |                       |                     |             |                  |                  |                          |                           |
|                              |                                 |                       |                     |             |                  |                  | -                        |                           |
|                              |                                 |                       |                     |             |                  |                  |                          |                           |
|                              |                                 |                       |                     |             |                  |                  |                          |                           |
|                              |                                 |                       |                     |             |                  |                  |                          |                           |
|                              |                                 |                       |                     |             |                  |                  |                          |                           |
|                              |                                 |                       |                     |             |                  |                  |                          |                           |
|                              |                                 |                       |                     |             |                  |                  |                          |                           |
|                              |                                 |                       |                     |             |                  |                  |                          |                           |
|                              |                                 |                       |                     |             |                  |                  |                          |                           |
|                              |                                 |                       |                     |             |                  |                  |                          |                           |
|                              |                                 |                       |                     |             |                  |                  |                          |                           |
|                              |                                 |                       |                     |             |                  |                  |                          |                           |
|                              |                                 |                       |                     |             |                  |                  |                          |                           |
|                              |                                 |                       |                     |             |                  |                  |                          |                           |
|                              |                                 |                       |                     |             |                  |                  |                          | -                         |
| 1₽ Цр                        | Do <u>w</u> n                   | 0                     | o Combine A         | Accounts    |                  |                  |                          |                           |
| 2                            |                                 |                       | NACIONAL CONTRACTOR |             |                  |                  |                          | E <u>d</u> it             |
| Help F1                      | <u>Print</u> <u>N</u> ev        | v Bud                 | lgets               |             |                  |                  |                          | Close                     |

Gambar 4.8. Tampilan Account List – Kelompok Pendapatan

Sumber : Data Diolah, 2023

| ABS      | S Accoun   | iting - [A     | ccounts List]                                                                                                    |           |             |                  |            |                          |                           |
|----------|------------|----------------|----------------------------------------------------------------------------------------------------|-----------|-------------|------------------|------------|--------------------------|---------------------------|
| 🔲 File   | e Edit     | Lists C        | Command Centi                                                                                                    | res Setup | Reports Wir | ndow Help        |            |                          |                           |
| Acco     | l<br>ounts | A <u>s</u> set | Lia <u>b</u> ility                                                                                                    | Eguity    | Income      | Cost of<br>Sales | Expense    | Other<br>Inco <u>m</u> e | O <u>t</u> her<br>Expense |
|          | Acco       | ount Name      | 3                                                                                                    |           |             | Туре             | Tax Link   | ed Balar                 | nce                       |
| □ □ > 6  | -0000      | Beban          |                                                                                                    |           | Expense     |                  |            | Rp1.273.53               | 36.135,00 🔺               |
| □⇒       | 6-1000     | Biaya K        | (ebersi;han Desa                                                                                                    |           | Expense     |                  | N-T        | Bp2.50                   | 0.000,00                  |
| ⇔        | 6-1100     | Biaya K        | <ebersihan tamar<="" td=""><td>n Desa</td><td>Expense</td><td></td><td>N-T</td><td>Bp2.50</td><td>00,000,00</td></ebersihan> | n Desa    | Expense     |                  | N-T        | Bp2.50                   | 00,000,00                 |
| ⇔        | 6-1200     | Biaya F        | °osyandu Balita                                                                                                    |           | Expense     |                  | N-T        | Rp10.00                  | 0.000,00                  |
| ⇔        | 6-1300     | Biaya F        | <sup>2</sup> osyandu Lansia                                                                                                  |           | Expense     |                  | N-T        | Rp10.89                  | 80.495,00                 |
|          | 6-1400     | Biaya F        | emilihan Kepala                                                                                                    | Desa      | Expense     |                  | N-T        | Rp35.12                  | 20.000,00                 |
| =>       | 6-1500     | Biaya F        | elanggan Interne                                                                                                    | et        | Expense     |                  | N-T        | Hp10.00                  | 00.000,00                 |
|          | 6-1600     | Biaya F        | aving Block Dsn                                                                                                    |           | Expense     |                  | N-T        | Rp180.42                 | 2.000,00                  |
|          | 6-1700     | Biaya F        | aving Block Dsn                                                                                                    | I V       | Expense     |                  | N-f        | Hp193.00                 | 0.000,00                  |
|          | 6-1800     | Biaya K        | ader Posyandu                                                                                                    |           | Expense     |                  | N-1        | Hp18.00                  | 0.000,00                  |
|          | 6-1900     | Biaya F        | apan Informasi P                                                                                                    | 'кк       | Expense     |                  | N-T        | Hp12.26                  | 5.000,00                  |
|          | 6-2000     | Biaya F        | aving Block Usn                                                                                                    | 1         | Expense     |                  | N-I<br>N T | Hp134.65                 |                           |
| 5        | 6-2100     | Biaya F        | relatinan PNN                                                                                                    |           | Expense     |                  | IN-T       | B 20.00                  |                           |
| 12       | 6-2200     | Biaya F        | rembinaan PKK                                                                                                    |           | Expense     |                  | N-T        | B=150.00                 | 0.000,00                  |
| 12       | 6-2300     | Diava C        | Jyulanyan berica                                                                                                    | aria      | Expense     |                  | N-T        | D-0.00                   | 4 000 00                  |
| 12       | 6-2400     | Diaya C        |                                                                                                    |           | Expense     |                  | N-T        | Pe202.40                 | 0,000,00                  |
| 1 A      | 6.2500     | Biaya D        |                                                                                                    |           | Expense     |                  | NL T       | Re4 00                   | 0.000,00                  |
| 12       | 6-2700     | Biaya F        | Paying Block Den                                                                                                    | . IV.     | Expense     |                  | N.T.       | Po165.39                 |                           |
| E S      | 6-2800     | Biaua F        | Pembinaan LKMD                                                                                                    | 1         | Expense     |                  | N.T.       | Bp2.40                   |                           |
| E S      | 6-2000     | biaua b        | ansos desa per k                                                                                                    |           | Expense     |                  | N.T.       | 11p2.40                  | Bp0.00                    |
|          | 0 2000     | Didyd D        | anses desa per k                                                                                                    |           | Experise    |                  |            |                          | 1100,00                   |
|          |            |                |                                                                                                    |           |             |                  |            |                          |                           |
|          |            |                |                                                                                                    |           |             |                  |            |                          |                           |
|          |            |                |                                                                                                    |           |             |                  |            |                          |                           |
|          |            |                |                                                                                                    |           |             |                  |            |                          |                           |
|          |            |                |                                                                                                    |           |             |                  |            |                          |                           |
|          |            |                |                                                                                                    |           |             |                  |            |                          |                           |
|          |            |                |                                                                                                    |           |             |                  |            |                          |                           |
|          |            |                |                                                                                                    |           |             |                  |            |                          |                           |
|          |            |                |                                                                                                    |           |             |                  |            |                          |                           |
|          |            |                |                                                                                                    |           |             |                  |            |                          |                           |
|          |            |                |                                                                                                    |           |             |                  |            |                          |                           |
|          |            |                |                                                                                                    |           |             |                  |            |                          |                           |
|          |            |                |                                                                                                    |           |             |                  |            |                          | -                         |
| <b>1</b> | Įb.        |                | Do <u>w</u> n                                                                                                    | Combine / | Accounts    |                  |            |                          |                           |
| 4        | 2          |                | 10 kr                                                                                                    | Budgets   |             |                  |            |                          | Edit                      |
| на       | 🌮 🚽 🖥      | Print          | New Bu                                                                                                    |           |             |                  |            |                          | Close                     |
|          | apri i     | <u></u>        | <u>11</u> 077 B <u>U</u>                                                                                                    | lagers    |             |                  |            |                          | 0.030                     |

Gambar 4.9. Tampilan Account List – Kelompok Beban

5. Mengisi Saldo awal perkiraan adapun langkah-langkah untuk mengisi saldo awal perkiraan adalah sebagai berikut :

a. klik menu setup ,kemudian pilih balanceas lalu klik account opening balances

b. isi saldo awal perkiraan

c. lalu perhatikan amount left to be allocated harus nol (0), kemudian klik ok

| ABSS Acco<br>Elle Edit | unting -    | [Account Opening Ba       | lances]    | Reports       | Window        | Heln           |   |
|------------------------|-------------|---------------------------|------------|---------------|---------------|----------------|---|
| E THE Edit             | oter the b  | alance of your accounts   | as of 01/  | 01/2023 (B    | alance Shee   | t Oplu)        |   |
| (Remembe               | er, enter a | Il balances as positive n | umbers, u  | nless the ba  | alance really | was negative.) | 1 |
| Ác.                    | ct #        | Name                      |            |               | Opening B     | alance         |   |
| Asset                  | 0( #        | Hane                      |            |               | opering b     | alarice        | - |
| 1-1                    | 100         | Kas                       |            |               | 3p1.248.436   | 135.00         | _ |
| 1-1:                   | 300         | Piutang Karyawan          |            |               |               | Rp0,00         | - |
| 1-9                    | 999         | Undeposited Funds         |            |               |               | Rp0,00         | - |
| Liability              |             |                           |            |               |               |                |   |
| 2-0:                   | 200         | Hutang Usaha              |            |               |               | Rp0,00         |   |
| 2-03                   | 300         | Sales Tax Payable         |            |               |               | Rp0,00         |   |
| 2-04                   | 400         | Payroll Liabilities       |            |               |               | Rp0,00         |   |
| Equity                 |             |                           |            |               |               |                | _ |
| 3-11                   | 000         | Modal                     |            | F             | 3p1.248.436   | .135,00        |   |
| 3-8                    | 000         | Retained Earnings         |            |               |               | Rp0,00         |   |
|                        |             |                           |            |               |               |                |   |
|                        |             |                           |            |               |               |                |   |
|                        |             |                           |            |               |               |                |   |
|                        |             |                           |            |               |               |                |   |
|                        |             |                           |            |               |               |                |   |
|                        |             |                           |            |               |               |                |   |
|                        |             |                           |            |               |               |                |   |
|                        |             |                           |            |               |               |                |   |
|                        |             |                           |            |               |               |                |   |
|                        |             |                           |            |               |               |                |   |
|                        |             |                           |            |               |               |                |   |
|                        |             |                           |            |               |               |                |   |
|                        |             |                           |            |               |               |                |   |
|                        |             |                           |            |               |               |                |   |
|                        |             |                           |            |               |               |                |   |
|                        |             |                           |            |               |               |                |   |
|                        |             |                           |            |               |               |                |   |
|                        |             |                           |            |               |               |                |   |
|                        |             |                           |            |               |               |                | - |
|                        |             | Amount left to be         | allocated: | Rp0,00        |               |                |   |
|                        | This will   | be the Opening Balance    | of the Hi  | storical Bala | ancing Acco   | unt.           |   |
|                        |             |                           |            |               |               |                |   |
| 7                      |             |                           |            |               |               | OK             |   |
| Help F1                |             |                           |            |               |               | <u>U</u> N     |   |

Gambar 4.10. Tampilan Account Opening Balances

Sumber : Data Diolah, 2023

6. Menginput Transaksi Dengan Record Journal Entry adapun langkah-langkah untuk menginput data transaksi melalui *record jurnal entry* sebagai berikut :

- a. klik modul account, kemudian pilih record journal entry
- b. isikan data transaksi :
  - general journal : nomor jurnal umum
  - date : tanggal pencatatan transaksi
  - memo : keterangan transaksi
  - acct : nomor perkiraan
  - debit : nilai posisi debit
  - kredit : nilai posisi kredit
- C. lalu isi memo dengan jenis transaksi

| ABSS Acco                                      | ounting - [Record Journal Entry                                                                  | /]<br>Coture Doublet                               | Monday, Units   |                 |              |                          |   |
|------------------------------------------------|--------------------------------------------------------------------------------------------------|----------------------------------------------------|-----------------|-----------------|--------------|--------------------------|---|
| File Ed                                        | It Lists Command Centres                                                                         | Setup Reports                                      | window Help     |                 |              |                          |   |
|                                                |                                                                                                  | _                                                  |                 | 🥅 Tax Incjusive | 3            |                          |   |
| Gener                                          | ral Journal #:  GJ000001<br>Date:  10/01/2023<br>Memo:                                           |                                                    |                 |                 |              |                          |   |
| Acct #                                         | Name                                                                                             | Debit                                              | Credit          | Job             | Memo         | Tax                      |   |
| 1-1100<br>4-1000<br>6-1000<br>6-1100<br>1-1100 | Kas<br>Tunjangan Kades & Perangka<br>Biaya Kebersi,han Desa<br>Biaya Kebersihan Taman Des<br>Kas | Rp5.100.000.00<br>Rp2.500.000,00<br>Rp2.500.000,00 | Rp5.100.000.00  |                 |              | N-T<br>N-T<br>N-T<br>N-T |   |
|                                                |                                                                                                  | Total Debit:                                       | Bp10.100.000.00 |                 |              |                          | - |
|                                                |                                                                                                  | Total Credit:                                      | Bp10 100 000 00 |                 |              |                          |   |
|                                                |                                                                                                  | Tax ⇔:                                             | Rp0.00          |                 |              |                          |   |
|                                                |                                                                                                  | Out of Balance:                                    | Bp0.00          |                 |              |                          |   |
| (t) Save                                       | as Recurring 🛛 🙆 🖳 se Recurr                                                                     | ing                                                |                 |                 |              |                          |   |
| 2                                              |                                                                                                  |                                                    |                 |                 | <u> </u>     | ιĸ                       | 1 |
| Help F1                                        | Journal                                                                                          |                                                    |                 |                 | C <u>a</u> r | ncel                     |   |

Gambar 4.11. Tampilan Pengisian Modul Record Journal Entry

7. cara melihat semua jurnal transaksi yang sudah ada

- a. pilih modul command center, lalu klik account , kemudian klik transaction journal
- b. pilih all, lalu ganti fate from menjadi 01/01/2023 to 31/01/2023

| File E          | dit Lists Com                                                          | nmand Ce                                       | entres Setup Reports                                                                        | Window He                                             | lp                               |                |   |
|-----------------|------------------------------------------------------------------------|------------------------------------------------|---------------------------------------------------------------------------------------------|-------------------------------------------------------|----------------------------------|----------------|---|
| <u>G</u> eneral | <u>D</u> isbursements                                                  | : 📔 Re                                         | eceip <u>t</u> s 📔 Sales 📔                                                                  | P <u>u</u> rchases                                    | Inventory                        |                |   |
| Dated<br>ID     | From: 01/01/2023<br>From: 1                                            | 3                                              | To: 30/01/2023<br>To:                                                                       |                                                       |                                  |                |   |
| E               | Date ID#                                                               | Acc                                            | count                                                                                       | Debit                                                 | Credit                           | Job            |   |
| ₽               | 10/01/2023<br>GJ000001<br>GJ000001<br>GJ000001<br>GJ000001<br>GJ000001 | 1-1100<br>4-1000<br>6-1000<br>6-1100<br>1-1100 | Kas<br>Tunjangan Kades & Peran<br>Biaya Kebersi;han Desa<br>Biaya Kebersihan Taman [<br>Kas | Rp5.100.000,00<br>Rp2.500.000,00<br>Rp2.500.000,00    | Rp5.100.000,0                    | 0              | - |
| ₽               | 11/01/2023<br>GJ000002<br>GJ000002<br>GJ000002<br>GJ000002<br>GJ000002 | 1-1100<br>4-2000<br>6-1200<br>6-1300<br>1-1100 | Kas<br>Tunjangan BPJS kades,Pr<br>Biaya Posyandu Balita<br>Biaya Posyandu Lansia<br>Kas     | Rp10.000.000,00<br>Rp10.000.000,00<br>Rp10.890.495,00 | Rp10.000.000,0<br>Rp20.890.495,0 | 0              |   |
| ⇔               | 12/01/2023<br>GJ000003<br>GJ000003<br>GJ000003                         | 6-1400<br>6-1500<br>1-1100                     | Biaya Pemilihan Kepala D∉<br>Biaya Pelanggan Internet<br>Kas                                | Rp35.120.000,00<br>Rp10.000.000,00                    | Rp45.120.000,0                   | 0              |   |
| ⇔               | 13/01/2023<br>GJ000004<br>GJ000004<br>GJ000004                         | 6-1600<br>6-1700<br>1-1100                     | Biaya Paving Block Dsn II <sup>:</sup><br>Biaya Paving Block Dsn V <sup>:</sup><br>Kas      | 3p180.422.000,00<br>3p193.000.000,00                  | 3p373.422.000,0                  | 0              |   |
| ⇔               | 14/01/2023<br>GJ000005<br>GJ000005<br>GJ000005                         | 6-1800<br>6-1900<br>1-1100                     | Biaya Kader Posyandu<br>Biaya Papan Informasi Pkł<br>Kas                                    | Rp18.000.000,00<br>Rp12.265.000,00                    | Rp30.265.000,0                   | 0              |   |
| ₽               | 16/01/2023<br>GJ000006<br>GJ000006<br>GJ000006                         | 6-2000<br>6-2100<br>1-1100                     | Biaya Paving Block Dsn I <sup>-</sup><br>Biaya Pelatihan PKK<br>Kas                         | 3p134.691.000,00<br>Rp3.500.000,00                    | 3p138.191.000,0                  | 0              |   |
| ⇔               | 17/01/2023                                                             |                                                |                                                                                             |                                                       |                                  |                | - |
| ?               |                                                                        |                                                |                                                                                             |                                                       |                                  | Cl <u>o</u> se |   |

| 19 ABSS Accounting - [Transaction Journal]<br>19 File Fdit Lists Command Centres Setup Reports Window Help |                                                                        |                                      |                                                         |                                         |                                              |                |          |
|----------------------------------------------------------------------------------------------------|------------------------------------------------------------------------|--------------------------------------|---------------------------------------------------------|-----------------------------------------|----------------------------------------------|----------------|----------|
| Genera                                                                                                    | al T <u>D</u> isbursement:                                             | s T Bi                               | eceip <u>t</u> s 📔 Sales 📔                              | Purchases                               | Inventory                                    | All            | )        |
| Dat                                                                                                    | ted From: 01/01/202<br>ID From:                                        | 3                                    | To: 30/01/2023                                          | ]                                       |                                              |                |          |
|                                                                                                    | Date ID#                                                               | Ac                                   | count                                                   | Debit                                   | Credit                                       | Job            |          |
|                                                                                                    | GJ000004<br>GJ000004<br>GJ000004                                       | 6-1600<br>6-1700<br>1-1100           | Biaya Paving Block Dsn<br>Biaya Paving Block Dsn<br>Kas | II3p180.422.000,00<br>V3p193.000.000,00 | )<br>)<br>3p373.422.000,00                   |                | <u> </u> |
| ⇔                                                                                                    | 14/01/2023<br>GJ000005<br>GJ000005<br>GJ000005                         | 6-1800<br>6-1900<br>1-1100           | Biaya Kader Posyandu<br>Biaya Papan Informasi P<br>Kas  | Rp18.000.000,00<br>kFRp12.265.000,00    | )<br> <br>  Rp30.265.000,00                  |                |          |
| ⇔                                                                                                    | 16/01/2023<br>GJ000006<br>GJ000006<br>GJ000006                         | 6-2000<br>6-2100<br>1-1100           | Biaya Paving Block Dsn<br>Biaya Pelatihan PKK<br>Kas    | l 3p134.691.000,00<br>Rp3.500.000,00    | )<br>)<br>3p138.191.000,00                   |                |          |
| Ŷ                                                                                                    | 17/01/2023<br>GJ000007<br>GJ000007<br>GJ000007<br>GJ000007<br>GJ000007 | 6-2200<br>1-1100<br>1-1100<br>4-3000 | Biaya Pembinaan PKK<br>Kas<br>Kas<br>Tunjangan BPD      | Rp20.000.000,00                         | )<br>Rp20.000.000,00<br>)<br>Rp10.000.000,00 |                |          |
| ⇔                                                                                                    | 18/01/2023<br>GJ000008<br>GJ000008<br>GJ000008                         | 6-2300<br>6-2400<br>1-1100           | Penanggulangan Benca<br>Biaya Operasional BPD<br>Kas    | n&p159.862.640,00<br>Rp6.604.000,00     | )<br>)<br>3p166.466.640,00                   |                |          |
| ₽                                                                                                    | 19/01/2023<br>GJ000009<br>GJ000009<br>GJ000009                         | 6-2500<br>6-2600<br>1-1100           | Biaya BLT-DD 70 KK<br>Biaya PMT Balita<br>Kas           | 3p302.400.000,00<br>Rp4.000.000,00      | )<br>)<br>3p306.400.000,00                   |                |          |
| ¢                                                                                                    | 20/01/2023<br>GJ000010<br>GJ000010<br>GJ000010                         | 6-2700<br>6-2800<br>1-1100           | Biaya Paving Block Dsn<br>Biaya Pembinaan LKMD<br>Kas   | I\3p165.381.000,00<br>Rp2.400.000,00    | )<br> <br>                                   |                | -        |
| Help                                                                                                    | P F1 Print                                                             |                                      |                                                         |                                         |                                              | Cl <u>o</u> se |          |

Gambar 4.12. Tampilan Transaksi Jurnal

- 8. Cara Melihat Laporan Laba/Rugi
  - a. klik report
  - b. klik index to reports
  - c. klik accounts standarts balances sheet dan customize
  - d. klik display

| 🗐 ABSS Accounting - [Report Display - Read Only]                |                                    |                                     |                  |  |  |  |
|-----------------------------------------------------------------|------------------------------------|-------------------------------------|------------------|--|--|--|
| File Edit Lists Command Centres Setup Report                    | s Window Help                      |                                     |                  |  |  |  |
| Dated From: 01/01/2023 To: 31/12/2023                           | Redisplay                          | View: Screen                        | Report 💌         |  |  |  |
| Account Transa                                                  | ctions [Accrual]                   | ]                                   |                  |  |  |  |
| 01/01/2023 Te                                                   | o 31/12/2023                       |                                     |                  |  |  |  |
|                                                                 | ^ Debit^                           | Credit ^                            | <u>Job No.</u> ^ |  |  |  |
| 1-1100 Kas<br>6.1000001 6.1 10/01/2023                          | Bo5 100 000 00                     |                                     |                  |  |  |  |
| GJ000001 GJ 10/01/2023                                          | 1100.100.000,00                    | Rp5.000.000,00                      |                  |  |  |  |
| GJ000002 GJ 11/01/2023                                          | Rp10.000.000,00                    | 9-20 990 495 00                     |                  |  |  |  |
| GJ000002 GJ 11/01/2023<br>GJ000003 GJ 12/01/2023                |                                    | Rp45.120.000.00                     |                  |  |  |  |
| GJ000004 GJ 13/01/2023                                          |                                    | }p373.422.000,00                    |                  |  |  |  |
| GJ000005 GJ 14/01/2023                                          |                                    | Rp30.265.000,00                     |                  |  |  |  |
| GJ000006 GJ 16/01/2023                                          |                                    | (p138.191.000.00<br>Bo20.000.000.00 |                  |  |  |  |
| GJ000007 GJ 17/01/2023                                          | Rp10.000.000,00                    | ()pE0.001.111,11                    |                  |  |  |  |
| GJ000008 GJ 18/01/2023                                          |                                    | 3p166.466.640.00                    |                  |  |  |  |
| GJ000009 GJ 19/01/2023<br>GJ000010 GJ 20/01/2023                |                                    | 3p306.400.000,00                    |                  |  |  |  |
| 0000010 00 20/01.2020                                           |                                    |                                     |                  |  |  |  |
|                                                                 | Rp25.100.000,00                    | 1.273.536.135,00                    |                  |  |  |  |
| 4-1000 Tunjangan Kades & Perangkat<br>6.1000001 6.1 10/01/2023  | 4-1000 Tunjangan Kades & Perangkat |                                     |                  |  |  |  |
|                                                                 |                                    |                                     |                  |  |  |  |
|                                                                 | Rp0,00                             | Rp5.100.000,00                      |                  |  |  |  |
| 4-2000 Tunjangan BPJS kades,Perangkat<br>GJ000002 GJ 11/01/2023 |                                    | Rp10.000.000,00                     |                  |  |  |  |
|                                                                 |                                    | D-10.000.000.00                     |                  |  |  |  |
|                                                                 | np0,00                             | Hp10.000.000,00                     |                  |  |  |  |
| 4-3000 Tunjangan BPD<br>GJ000007 GJ 17/01/2023                  |                                    | Rp10.000.000,00                     |                  |  |  |  |
|                                                                 |                                    | Rp10.000.000,00                     |                  |  |  |  |
| C 1000 Diana Kabasaidan Dasa                                    |                                    |                                     |                  |  |  |  |
| GJ000001 GJ 10/01/2023                                          | Rp2.500.000.00                     |                                     |                  |  |  |  |
| 4                                                               |                                    |                                     |                  |  |  |  |
|                                                                 |                                    |                                     |                  |  |  |  |
| 🔏 🛌 두 Custor                                                    | nise Save                          | As                                  | Close            |  |  |  |
| Help F1 <u>Print</u> Sen_d To                                   |                                    |                                     |                  |  |  |  |

| File Edit Lists Command Centres Setup Reports V                                                                                                    | Vindow Help                    |                       |  |  |  |  |
|----------------------------------------------------------------------------------------------------|--------------------------------|-----------------------|--|--|--|--|
| Dated From: 01/01/2023 To: 31/12/2023                                                                                                    | Redisplay                      | View: Screen Report 💌 |  |  |  |  |
| Account Transactio                                                                                                    | Account Transactions [Accrual] |                       |  |  |  |  |
| 01/01/2023 To 3                                                                                                    | 1/12/2023                      |                       |  |  |  |  |
| <u>ID# ^Src^ Date ^ Memo/Payee</u>                                                                                                    | ^ <u>Debit</u> ^<br>Bp0.00     | Credit <u>Job No.</u> |  |  |  |  |
|                                                                                                    |                                |                       |  |  |  |  |
| GJ000001 GJ 10/01/2023                                                                                                    | Rp2.500.000,00                 |                       |  |  |  |  |
|                                                                                                    | Rp2.500.000,00                 | Rp0,00                |  |  |  |  |
| 6-1100 Biaya Kebersihan Taman Desa<br>GJ000001 GJ 10/01/2023                                                                                            | Rp2.500.000,00                 |                       |  |  |  |  |
|                                                                                                    | Rp2.500.000,00                 | Rp0,00                |  |  |  |  |
| 6-1200 Biava Posyandu Balita                                                                                                    |                                |                       |  |  |  |  |
| GJ000002 GJ 11/01/2023                                                                                                    | Rp10.000.000,00                |                       |  |  |  |  |
|                                                                                                    | Rp10.000.000,00                | Rp0,00                |  |  |  |  |
| 6-1300 Biaya Posyandu Lansia<br>GJ000002 GJ 11/01/2023                                                                                                  | Bp10 890 495 00                |                       |  |  |  |  |
|                                                                                                    |                                |                       |  |  |  |  |
|                                                                                                    | ND10.030.435,00                | hþöjöö                |  |  |  |  |
| 6-1400 Biaya Pemilihan Kepala Desa<br>GJ000003 GJ 12/01/2023                                                                                            | Rp35.120.000,00                |                       |  |  |  |  |
|                                                                                                    | Rp35.120.000,00                | Rp0,00                |  |  |  |  |
| 6-1500 Biaya Pelanggan Internet<br>GJ000003 GJ 12/01/2023                                                                                               | Rp10.000.000,00                |                       |  |  |  |  |
|                                                                                                    | Rp10.000.000,00                | <br>Bp0,00            |  |  |  |  |
| 6-1600 Biaya Paving Block D≉n III<br>GJ000004 GJ 13/01/2023<br><                                                                                        | }p180.422.000,00               |                       |  |  |  |  |
| Image: Print         Image: Print         Image: Print         Customise           Press F1 to get belo         Print         Segd To         Customise | Save <u>é</u>                  | As Close              |  |  |  |  |

ABSS Accounting - [Report Display - Read Only]

🗊 ABSS Accounting - [Report Display - Read Only]

| File Edit Lists Command Centres Setup Reports                                                                         | Window Help      |                       |  |  |  |
|----------------------------------------------------------------------------------------------------|------------------|-----------------------|--|--|--|
| Dated From: 01/01/2023 To: 31/12/2023                                                                                 | Redisplay        | View: Screen Report 💌 |  |  |  |
| Account Transactions [Accrual]                                                                                        |                  |                       |  |  |  |
| 01/01/2023 To 3                                                                                                    | 31/12/2023       |                       |  |  |  |
| ID#^Src^Date^Memo/Payee                                                                                               | <u> </u>         | Credit <u>Job No.</u> |  |  |  |
| 6-1700 Biaya Paving Block Dsn V<br>GJ000004 GJ 13/01/2023                                                             | }p193.000.000,00 |                       |  |  |  |
|                                                                                                    | }p193.000.000,00 | Rp0,00                |  |  |  |
| 6-1800 Biaya Kader Posyandu<br>GJ000005 GJ 14/01/2023                                                                 | Rp18.000.000,00  |                       |  |  |  |
|                                                                                                    | Rp18.000.000,00  | Rp0,00                |  |  |  |
| 6-1900 Biaya Papan Informasi Pkk<br>GJ000005 GJ 14/01/2023                                                            | Rp12.265.000,00  |                       |  |  |  |
|                                                                                                    | Rp12.265.000,00  | Rp0.00                |  |  |  |
| 6-2000 Biaya Paving Block Dsn I<br>GJ000006 GJ 16/01/2023                                                             | }p134.691.000,00 |                       |  |  |  |
|                                                                                                    | }p134.691.000,00 | Rp0,00                |  |  |  |
| 6-2100 Biaya Pelatihan PKK<br>GJ000006 GJ 16/01/2023                                                                  | Rp3.500.000,00   |                       |  |  |  |
|                                                                                                    | Rp3.500.000,00   | Rp0,00                |  |  |  |
| 6-2200 Biaya Pembinaan PKK<br>GJ000007 GJ 17/01/2023                                                                  | Rp20.000.000,00  |                       |  |  |  |
|                                                                                                    | Rp20.000.000,00  | Rp0,00                |  |  |  |
| 6-2300 Penanggulangan Bencana<br>GJ000008 GJ 18/01/2023                                                               | }p159.862.640,00 |                       |  |  |  |
|                                                                                                    |                  |                       |  |  |  |
| Image: Print         Image: Print         Customise           Help F1         Print         Segd To         Customise | e Save A         | s Cl <u>o</u> se      |  |  |  |

| 🗊 ABSS Accounting - [Report Display - Read Only]                                                                                                    |                               |                |           |  |
|----------------------------------------------------------------------------------------------------|-------------------------------|----------------|-----------|--|
| I File Edit Lists Command Centres Setup Reports                                                                                                    | Window Help                   |                |           |  |
| Dated From: 01/01/2023 To: 31/12/2023                                                                                                    | Redisplay                     | View: Screen R | eport 💌   |  |
| Account Transact                                                                                                    | ions [Accrual]                |                |           |  |
| 01/01/2023 To 3                                                                                                    | 31/12/2023                    |                |           |  |
| LD# <u>Src</u> <u>Date</u> <u>Memo/Payee</u><br>GJ000007 GJ 17/01/2023                                                                                                    |                               | Credit ^       | Job No. ^ |  |
|                                                                                                    | <br>Rp20.000.000,00           | Rp0,00         |           |  |
| 6-2300 Penanggulangan Bencana                                                                                                    |                               |                |           |  |
| GJ000008 GJ 18/01/2023                                                                                                    | ₹p159.862.640,00              |                |           |  |
|                                                                                                    | }p159.862.640,00              | Rp0,00         |           |  |
| 6-2400 Biaya Operasional BPD<br>GJ000008 GJ 18/01/2023                                                                                                    | Bp6.604.000,00                |                |           |  |
|                                                                                                    | Rp6.604.000,00                | Rp0,00         |           |  |
| 6-2500 Biaya BLT-DD 70 KK<br>GJ000009 GJ 19/01/2023                                                                                                    | } <sub>P</sub> 302.400.000,00 |                |           |  |
|                                                                                                    | 3p302.400.000,00              | Rp0,00         |           |  |
| 6-2600 Biaya PMT Balita<br>GJ000009 GJ 19/01/2023                                                                                                    | Rp4.000.000,00                |                |           |  |
|                                                                                                    | Rp4.000.000,00                | Rp0,00         |           |  |
| 6-2700 Biaya Paving Block Dsn IV<br>GJ000010 GJ 20/01/2023                                                                                                    | }p165.381.000,00              |                |           |  |
|                                                                                                    | 3p165.381.000,00              | Rp0,00         |           |  |
| 6-2800 Biaya Pembinaan LKMD<br>Gunnon Gu 20/01/2023 Bp2 400 000 00                                                                                                    |                               |                |           |  |
|                                                                                                    | Bp2 400 000 00                | Bp0.00         |           |  |
| 1 mp2.400.00000 mp5.00                                                                                                    |                               |                |           |  |
|                                                                                                    |                               |                |           |  |
| Image: Second Second | e Saveź                       | 3s 0           | lose      |  |

## Gambar 4.13. Tampilan Laporan Laba/Rugi

## Sumber : Data Diolah, 2023

- 9. Cara Melihat Laporan Neraca
  - a. klik report
  - b. klik index to reports
  - c. klik account
  - d. klik standart balances sheet dan customixe
  - e. klik display

| ABSS Accounting - [Report Display - Read<br>File Edit Lists Command Centres | Setup Reports Wind | ow Help                |                        |
|-----------------------------------------------------------------------------|--------------------|------------------------|------------------------|
| As Of: 01/01/2023                                                           |                    | Redisplay              | View: Screen Report 💌  |
|                                                                             | Balance Sheet      |                        |                        |
| 4                                                                           | As of 01/01/2023   |                        |                        |
| Aktiva<br>Aktiva Lancar Lainnya<br>Kas<br>Total Aktiva                      | -                  | Rp1.248.436.13<br>Rp1. | 5.00<br>248.436.135,00 |
| Kewajiban                                                                   |                    |                        |                        |
| Net Assets                                                                  |                    | Bp1.                   | 248.436.135,00         |
| Modal<br>Modal<br>Total Modal                                               | -                  | Bp1.248.436.13<br>     | 5,00<br>248:436.135,00 |
|                                                                             |                    |                        |                        |
|                                                                             |                    |                        |                        |
|                                                                             |                    |                        |                        |
|                                                                             |                    |                        |                        |
|                                                                             |                    |                        |                        |
|                                                                             |                    |                        |                        |
|                                                                             |                    |                        |                        |
|                                                                             |                    |                        |                        |
| 2                                                                           |                    |                        |                        |
| Help F1 Print Send To                                                       | Cus <u>t</u> omise | Save <u>A</u> s        | Close                  |
|                                                                             |                    |                        |                        |

#### Gambar 4.14. Tampilan Laporan Neraca

#### 10. Cara Melihat Laporan Arus Kas

- a. klik report
- b. klik banking
- c. klik statement of cash flow
- d. klik display

| []] ABSS Accounting - [Report Display - Read Only]                                                           |                                                |  |  |  |
|----------------------------------------------------------------------------------------------------|------------------------------------------------|--|--|--|
| File Edit Lists Command Centres Setup Reports                                                                | Window Help                                    |  |  |  |
| Dated From: 01/01/2023 To: 30/01/2023                                                                        | Redisplay View: Screen Report 💌                |  |  |  |
| Statement of Cash                                                                                            | Flow                                           |  |  |  |
| 01/01/2023 through 30                                                                                        | /01/2023                                       |  |  |  |
| Cash Flow from Operating Activities                                                                          |                                                |  |  |  |
| Net Income                                                                                                   | 1.248.436.135,00                               |  |  |  |
| Net Cash Flows from Operating Activities                                                                     | 1.248.436.135,00                               |  |  |  |
| Cash Flow from Investing Activities<br>Net Cash Flows from Investing Activities                              |                                                |  |  |  |
| Cash Flow from Financing Activities<br>Net Cash Flows from Financing Activities                              | Bp0,00                                         |  |  |  |
| Net Increase/Decrease for the period<br>Cash at the Beginning of the period<br>Cash at the End of the period | Г.248.436.135,00<br>I.248.436.135,00<br>Вр0,00 |  |  |  |
|                                                                                                    |                                                |  |  |  |
|                                                                                                    |                                                |  |  |  |
|                                                                                                    |                                                |  |  |  |
|                                                                                                    |                                                |  |  |  |
|                                                                                                    |                                                |  |  |  |
|                                                                                                    |                                                |  |  |  |
|                                                                                                    |                                                |  |  |  |
|                                                                                                    |                                                |  |  |  |
|                                                                                                    |                                                |  |  |  |
|                                                                                                    |                                                |  |  |  |
|                                                                                                    |                                                |  |  |  |
| Image: Segular To         Customise           Help F1         Print         Segular To                       | Save As Close                                  |  |  |  |
| Press F1 to get help.                                                                                        |                                                |  |  |  |

#### Gambar 4.15. Tampilan Laporan Arus Kas

Sumber : Data Diolah,2023

- 11. Langkah-Langkah keluar dari myob
  - a. pilih file lalu pilih exit
  - b. kemudian pilih yes
  - c. kemudian ada pilihan "backup" maka pilih continue

#### V. KESIMPULAN DAN SARAN

#### Kesimpulan

1. Kantor desa durin simbelang pancur batu adalah salah satu kantor desa yang terletak di kabupaten deli serdang Sistem informasi persediaan barang dagang pada sogo department store yang telah dibuat ini merupakan sebuah media yang mempermudah bagian Persediaan dalam menghasilkan laporan informasi karyawan, laporan informasi transaksi pembelian dan laporan informasi perbulannya.

- 2. Kantor desa durin simbelang masih melakukan pencatatan transaksi dan penyusunan laporan keuangan secara manual sehingga penyajian laporan keuangan memakan waktu yang lama, biaya yang besar dan tidak bisa disajikan setiap hari
- 3. Penulis mencoba menyusun laporan keuangan kantor desa dengan menggunakan MYOB sehingga penyajian laporan keuangan lebih cepat, handal, biaya kecil dan keamanan telah terjamin serta laporan keuangan dapat disajikan setiap hari

#### Saran

- 1. Sebaiknya aplikasi MYOB ini ditetapkan di kantor desa durin simbelang pancur batu agar dapat membantu bagian keuangan atau bendahara dalam menyusun laporan keuangan dan dapat mengurangi terjadinya kesalahan-kesalahan
- 2. Menganilsa transaksi dan laporan keuangan dibuat lebih cepat, lebih efesien, dan akurat serta dapat disajikan kapan saja
- 3. Sebaiknya setiap pegawai yang menangani pembukuan kantor desa durin simbelang diberikan pelatihan MYOB agar pegawai tersebut mahir menggunakan MYOB sehingga dapat menyusun laporan keuangan dengan MYOB.

#### REFERENSI

- Anisa, Tiffany, Penerapan Aplikasi MYOB Accounting Plus versi 13 dalam siklus akuntansi pada Toko Febia, Penelitian Pada Politeknik Caltex Riau, 2009.
- Fitrawansyah; Kurniawan Elan, Rahasia Langkah-Langkah Jitu Menggunakan MYOB Accounting untuk perusahaan dagang, jasa, dan manufaktur, Jakarta, Mitra Wacana Media, 2014.
- Harahap, Soyfan Syafri, Analisis Kritis atas Laporan Keuangan, Jakarta: Raja Grafindo Persada, 2013.
- Ikatan Akuntansi Indonesia, Standar Akuntansi Keuangan Entitas tanpa Akuntanbilitas Publik, Jakarta, Dewan Standar Akutansi Keuangan, 2009. 46 Heri Ribut Yuliantoro
- Ikatan Akuntansi Indonesia, Standar Akuntansi Keuangan per 1 Juni 2012, Jakarta, Dewan Standar Akuntansi Keuangan, 2012.
- Ikatan Akuntansi Indonesia, Pernyataan Standar Akuntansi Keuangan (PSAK) No. 1 Penyajian Laporan Keuangan (Revisi 2009), Jakarta: Salemba Empat, 2009.
- Imron, Ali,17 Jurus Mempelajari MYOB Accounting, Yogyakarta: Penerbit Andi, 2009.
- Kieso, Donald E; Weygandt Jerry J; Warfield Terry D, Akuntansi IntermediateEdisi 12.Jilid 1, Diterjemahkan Oleh: Emil Salim. Jakarta: Erlangga, 2009.
- Mardi, Sistem Informasi Akuntansi. Bogor: Ghalia Indonesia, 2011.
- Mahmudi, Ali, MYOB Accounting & Premier (cetakan kedua), Jakarta: Gramedia Widiasarana Indonesia, 2007.
- Prihadi, Toto, Analisi Laporan Keuangan-Teori dan Aplikasi, Jakarta: Ppm Manajemen, 2010.

- Sary, Lely, Penyusunan Laporan Keuangan Menggunakan Aplikasi MYOB Accounting versi 18 pada Toko Unique House. Penelitian Pada Politeknik Caltex Riau, 2010.
- Yadiati, Winwin, Pengantar Akuntansi edisi Revisi. Jakarta: Kencana Predana Media Group, 2010.

Yuliantoro, Heri R, Praktikum SIA – Buku 3. Pekanbaru: Politeknik Caltex Riau, 2011.